# INSTRUKCJA UŻYTKOWNIKA SYSTEMU BAZY DANYCH O PRODUKTACH I OPAKOWANIACH ORAZ O GOSPODARCE **ODPADAMI – BDO**

# Instrukcja składania sprawozdań o wytwarzanych odpadach

## i o gospodarowaniu odpadami – Złóż sprawozdanie,

# Pobierz UPO, Utwórz korektę

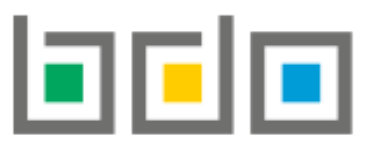

BAZA DANYCH O PRODUKTACH I OPAKOWANIACH ORAZ 0 GOSPODARCE ODPADAMI

| Metryka dokumentu      |                                                           |
|------------------------|-----------------------------------------------------------|
| Autor dokumentu:       | Instytut Ochrony Środowiska – Państwowy Instytut Badawczy |
| Wersja dokumentu:      | 1.0                                                       |
| Status obowiązujący:   | Obowiązujący                                              |
| Data obowiązywania OD: | 2020-06-22                                                |

## Spis treści

| Złóż sprawozdanie | 3   |
|-------------------|-----|
| Pobierz UPO       | . 6 |
| Utwórz korektę    | . 8 |

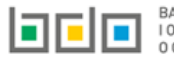

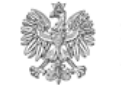

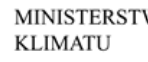

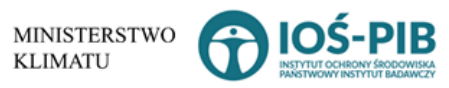

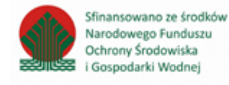

## Złóż sprawozdanie

| Aby złoż | yć sprawozdanie | e należy z poziomu Li | sty działów kliknąć | przycisk 🔁 Złóż spr  | awozdanie   | [RYSUNEK 1]  | ub z poziomu Listy s                | prawozdań    |
|----------|-----------------|-----------------------|---------------------|----------------------|-------------|--------------|-------------------------------------|--------------|
| o wytwa  | ırzanych odpada | ch i o gospodarowan   | iu odpadami dla sp  | orawozdania o status | sie Roboczy | wybrać opcję | Alóż sprawozdanie Złóż sprawozdanie | [RYSUNEK 2]. |
| Do       | okumenty        |                       |                     |                      |             |              |                                     |              |
|          | Pełnomocnictwo  |                       |                     |                      |             |              | (                                   | Opcje 🔻      |
|          | Inny dokument   |                       |                     |                      |             |              |                                     | Opcje 🗸      |
|          |                 |                       |                     |                      |             |              |                                     |              |
|          |                 |                       |                     |                      |             |              |                                     |              |
| Po       | owrót do listy  |                       |                     |                      |             |              |                                     |              |

Rysunek 1 Składanie sprawozdania o wytwarzanych odpadach i o gospodarowaniu odpadami z poziomu Listy sprawozdań

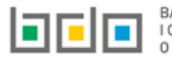

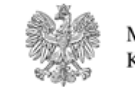

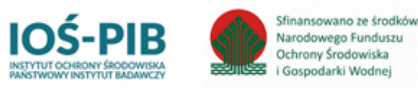

| Lista sprawozdań + Nowe sprawozdanie<br>Liczba wszystkich sprawozdań: 1 |                                                                                                    |                     |                                                |               |         |         |  |  |
|-------------------------------------------------------------------------|----------------------------------------------------------------------------------------------------|---------------------|------------------------------------------------|---------------|---------|---------|--|--|
| Lp.                                                                     | Numer sprawozdania                                                                                            | Okres sprawozdawczy | Adresat                                        | Data złożenia | Status  |         |  |  |
| 1                                                                       | 2019/WO/000166820/8/1                                                                                         | 2019                | Urząd Marszałkowski Województwa Podkarpackiego |               | Robocze | Opcje 🗸 |  |  |
|                                                                         |                                                                                                    |                     |                                                |               |         |         |  |  |
| sunek 2                                                                 | sunek 2 Składanie sprawozdania o wytworzonych odpadach i o gospodarowaniu odpadami z poziomu Listy sprawozdań |                     |                                                |               |         | ozdanie |  |  |

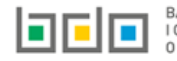

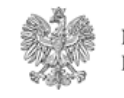

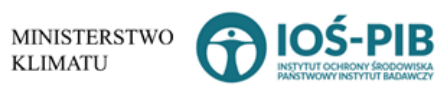

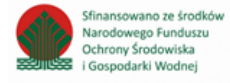

Po kliknięciu w przycisk złóż sprawozdanie system wyświetli komunikat "Czy na pewno chcesz złożyć sprawozdanie" [RYSUNEK 3]. Aby

potwierdzić należy wybrać opcję

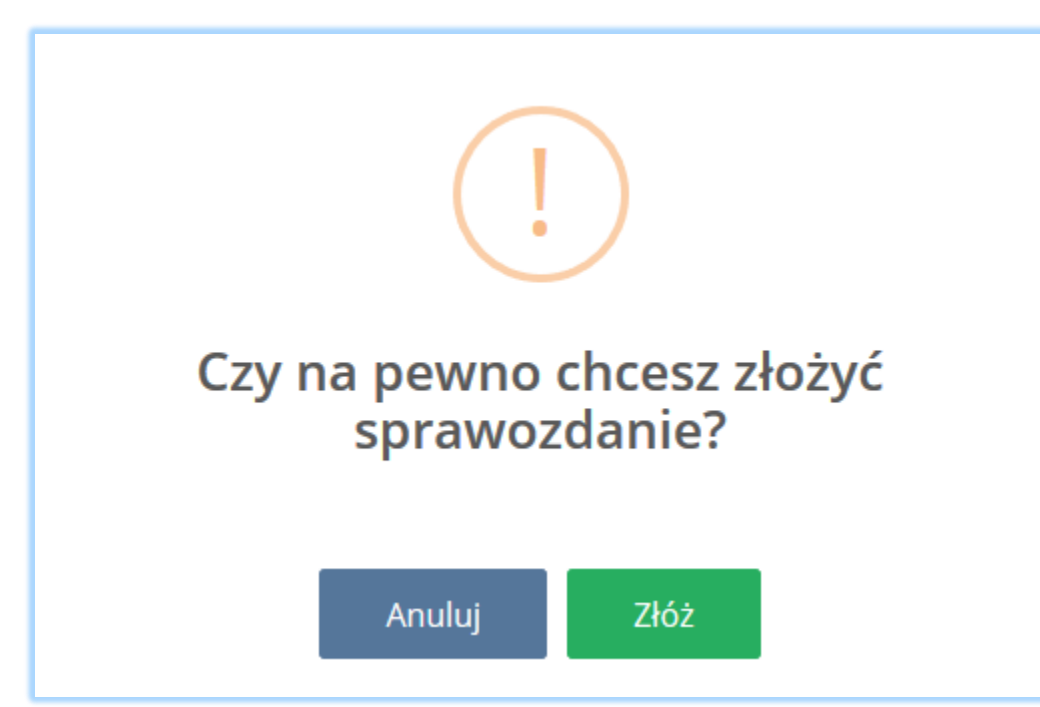

Rysunek 3 Komunikat "czy na pewno chcesz złożyć sprawozdanie"

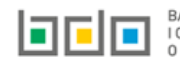

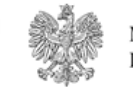

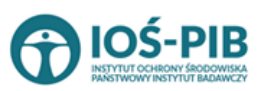

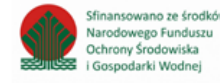

#### Pobierz UPO

Aby pobrać UPO dla sprawozdania na statusie *Złożone* należy z poziomu listy sprawozdań wybrać opcję **Pobierz UPO** [RYSUNEK 4]. Następnie system wyświetli Urzędowe Poświadczenie Odbioru [RYSUNEK 5].

|         |                       |                     | Lista sprawozdań + Nowe sprawozdanie<br>Liczba wszystkich sprawozdań: 2 |                     |               |         |
|---------|-----------------------|---------------------|-------------------------------------------------------------------------|---------------------|---------------|---------|
| Lp.     | Numer sprawozdania    | Okres sprawozdawczy | Adresat                                                                 | Data złożenia       | Status        |         |
| 1       | 2019/WO/000166820/1/2 | 2019                | Urząd Marszałkowski Województwa Mazowieckiego                           | 17.06.2020 19:37:15 | Złożone       | Opcje 🗸 |
| 2       | 2019/WO/000166820/1/1 | 2019                | Urząd Marszałkowski Województwa Mazowieckiego                           | 17.06.2020 08:52:23 | 🛓 Pobierz UPO |         |
| ek 5 Or | ocia pobrania UPO     |                     |                                                                         |                     | A Utwórz k    | orektę  |

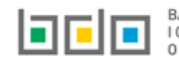

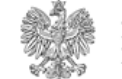

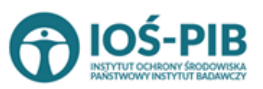

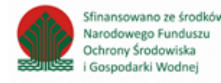

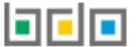

BAZA DANYCH O PRODUKTACH I OPAKOWANIACH ORAZ

#### Urzędowe Poświadczenie Odbioru

PEŁNA NAZWA PODMIOTU, KTÓREMU DORĘCZONO DOKUMENT ELEKTRONICZNY

Urząd Marszałkowski Województwa

Dokument został zarejestrowany w systemie teleinformatycznym Bazy Danych o Produktach i Opakowaniach oraz Gospodarce Odpadami.

IMIĘ I NAZWISKO LUB NAZWA PODMIOTU, SKŁADAJĄCEGO DOKUMENT ELEKTRONICZNY

NIP

**IDENTYFIKATOR DOKUMENTU** 

2019/WO/000166820/1/2

RODZAJ DOKUMENTU

Sprawozdanie o wytwarzanych odpadach i o gospodarowaniu odpadami

SKRÓT ZŁOŻONEGO DOKUMENTU

4979dbd65957fd8d820cb94554a98ac79fddc8959cc8f94e857009bbbae308c3

DATA I GODZINA WPROWADZENIA DOKUMENTU DO SYSTEMU

2020-06-17 19:37:14

DATA I GODZINA ODBIORU DOKUMENTU

2020-06-17 19:37:14

Dokument został wystawiony automatycznie przez system BDO 2020-06-17 19:40:01

Rysunek 5 Urzędowe poświadczenie odbioru

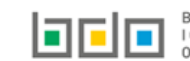

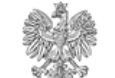

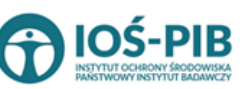

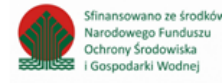

### Utwórz korektę

Utwórz korektę Aby utworzyć korektę do sprawozdania na statusie Złożone należy z poziomu listy sprawozdań wybrać opcję [RYSUNEK 6]. Następnie system wyświetli komunikat "Czy na pewno chcesz utworzyć korektę?" [RYSUNEK 7]. Aby potwierdzić należy wybrać opcję Lista sprawozdań + Nowe sprawozdanie Liczba wszystkich sprawozdań: 2 Opcje 🗸 1 2019/WO/000166820/1/2 2019 Urząd Marszałkowski Województwa Mazowieckiego 17.06.2020 19:37:15 Złożone 2 2019/WO/000166820/1/1 2019 Urząd Marszałkowski Województwa Mazowieckiego 17.06.2020 08:52:23 🛓 Pobierz UPO Utwórz korekte

Rysunek 6 Opcja utworzenia korekty

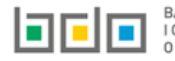

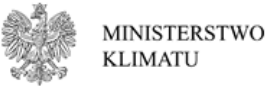

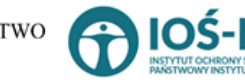

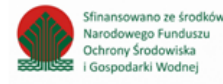

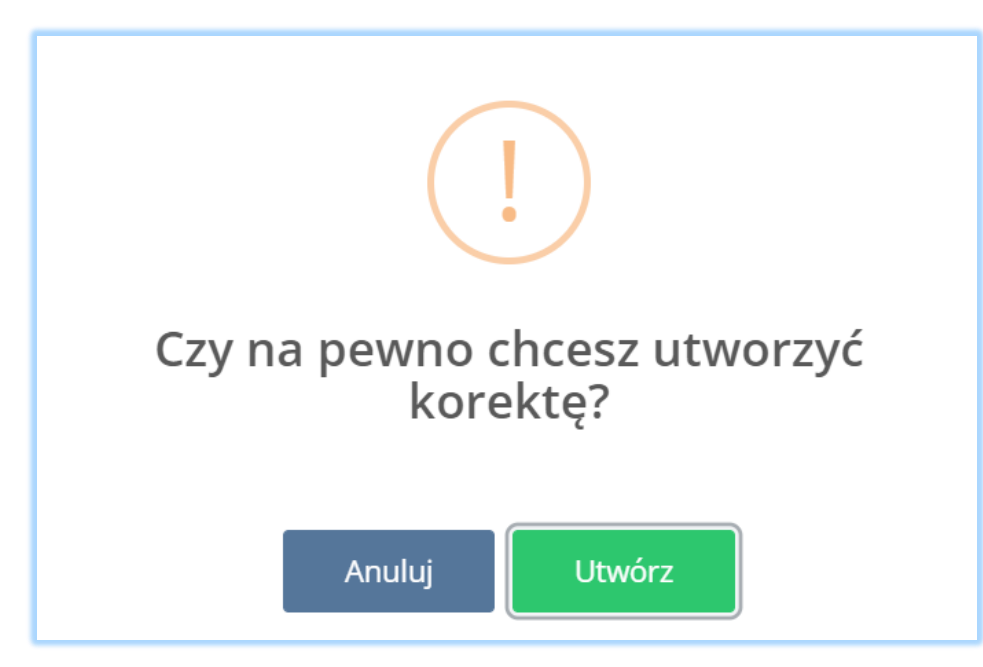

Rysunek 7 Komunikat "Czy na pewno chcesz utworzyć korektę?"

Po utworzeniu korekty system wygeneruje duplikat pierwszego sprawozdania. Takie sprawozdanie otrzyma nowy numer oraz status *Robocze* 

**[RYSUNEK 8]**. Aby edytować sprawozdanie należy z poziomu Listy sprawozdań wybrać opcję (dla sprawozdania, które otrzymało status *Robocze*).

| Lista sprawozdań + Nowe sprawozdanie<br>Liczba wszystkich sprawozdań: 2 |                       |                     |                                                      |                     |         |         |  |
|-------------------------------------------------------------------------|-----------------------|---------------------|------------------------------------------------------|---------------------|---------|---------|--|
| Lp.                                                                     | Numer sprawozdania    | Okres sprawozdawczy | Adresat                                              | Data złożenia       | Status  |         |  |
| 1                                                                       | 2019/WO/000166820/3/2 | 2019                | Urząd Marszałkowski Województwa Zachodniopomorskiego |                     | Robocze | Opcje 🕶 |  |
| 2                                                                       | 2019/WO/000166820/3/1 | 2019                | Urząd Marszałkowski Województwa Zachodniopomorskiego | 20.06.2020 12:16:47 | Złożone | Opcje 🗸 |  |

Rysunek 8 Utworzona korekta

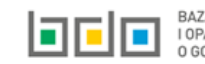

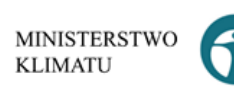

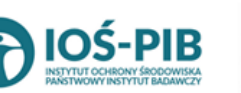

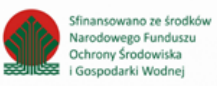